## ¿Qué es asterisk?

**Asterisk** es un programa de software libre que proporciona funcionalidades de una central telefónica (PBX). Como cualquier PBX, se puede conectar un número determinado de teléfonos para hacer llamadas entre sí dentro de una misma organización e incluso acceder a comunicaciones fuera de la misma

## ¿En qué sistemas operativos funciona?

En su momento fué creado para los sistemas Linux, pero hoy en día funciona tambien para OpenBSD, FreeBSD, Mac OS X, Solaris Sun, Windows.

## ¿Qué podemos hacer con asterisk?

- Creación de extensiones.
- Envío de mensajes de voz a e-mail.
- Llamadas de conferencia.
- Menús de voz interactivos.
- Distribución automática de llamadas.

## Instalación y configuración.

La imagen iso que descargamos nosotros fue de 32 bits para que fuese compatible con el servidor.

Lo primero que tuvimos que hacer fue borrar todas las particiones que había en el disco duro ya que no conseguiamos que empezase a instalar asterisk. Una vez hecho eso insertamos el disco de instalación de asterisk y arrancamos el servidor desde el puerto cd-dvd. Lo primero que nos aparece será una pantalla como la siguiente:

| Welcome to FreePBX 6.12.65                                                                                                    |           |
|----------------------------------------------------------------------------------------------------|-----------|
| FreePBX 6.12.65 with Asterisk 11                                                                                                  |           |
| Full Install<br>Full Install — No RAID<br>Full Install — Novanced<br>Heating Remaining 2000 and lange di                          | -         |
| FreePBX 6.12.65 with Asterisk 13 (EXPERIMENT<br>Full Install<br>Full Install<br>Full Install — No RAID<br>Full Install — Advanced | nLtt)     |
| nu install Requires 2006 or larger al                                                                                             | SK :      |
| Press [Tab] to edit options                                                                                                    |           |
|                                                                                                    |           |
| FreePBX* @ Cooperget 2014 Submarase Case, Inc. All Physics Reserved.                                                              | Schmoezer |
| Le daremos a instalación completa (full install)                                                                                  |           |

La siguiente ventana será para la configuración de TCP/IP

En la de IPv4 pondremos configuración dinámica

En la de IPv6 configuración automática

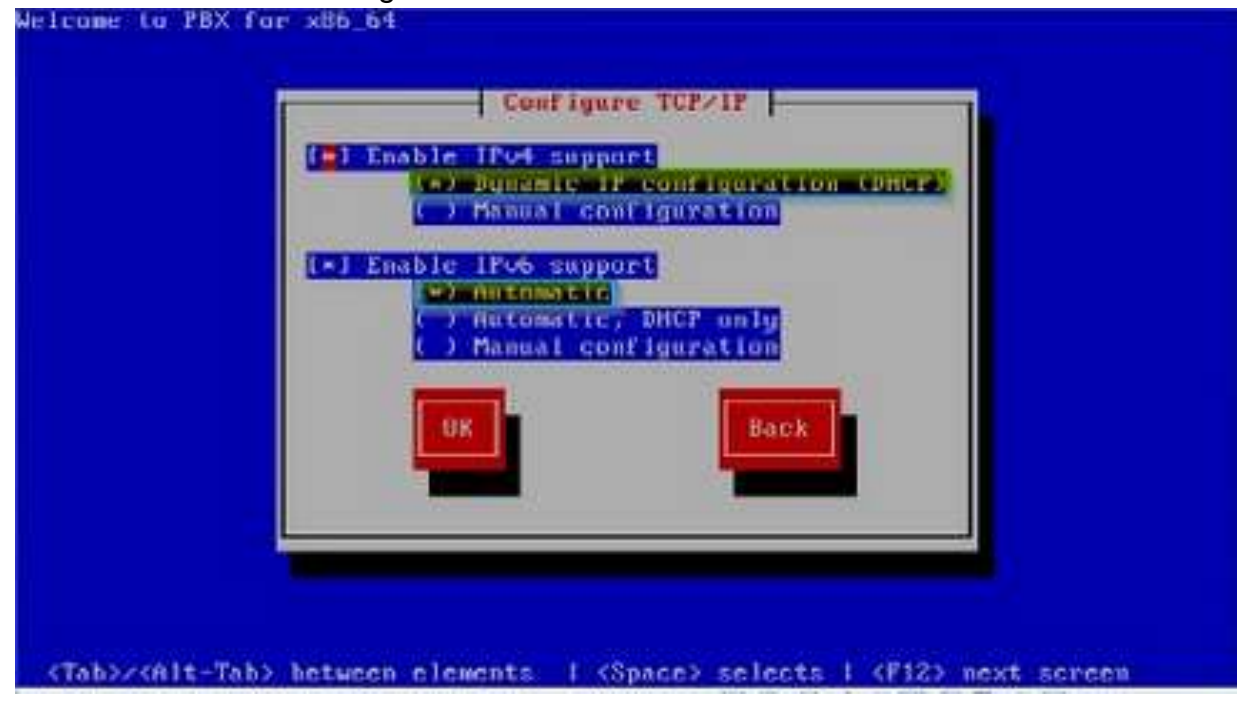

Configuraremos la zona horaria.

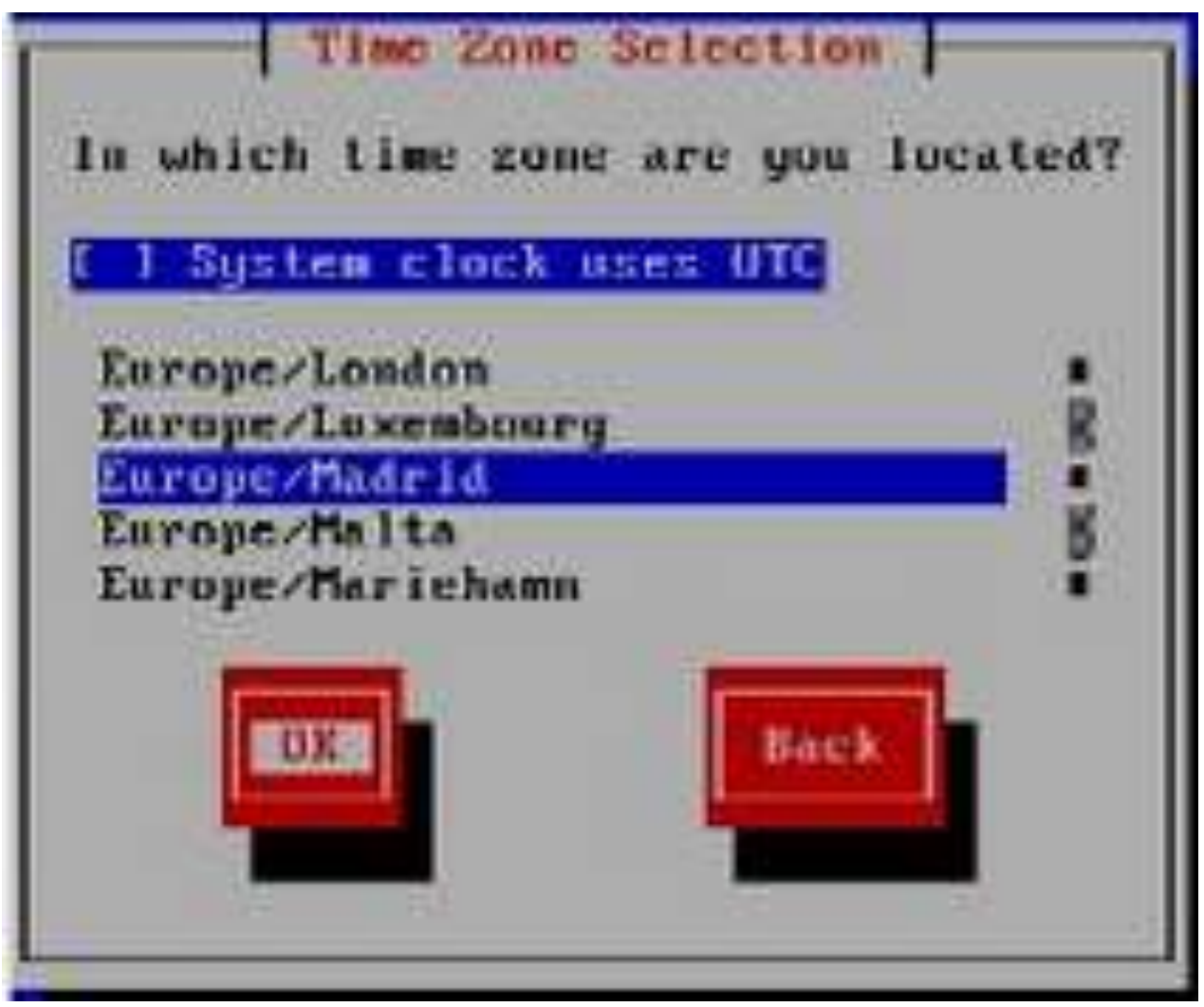

Después indicaremos la contraseña que utilizaremos como administrador.

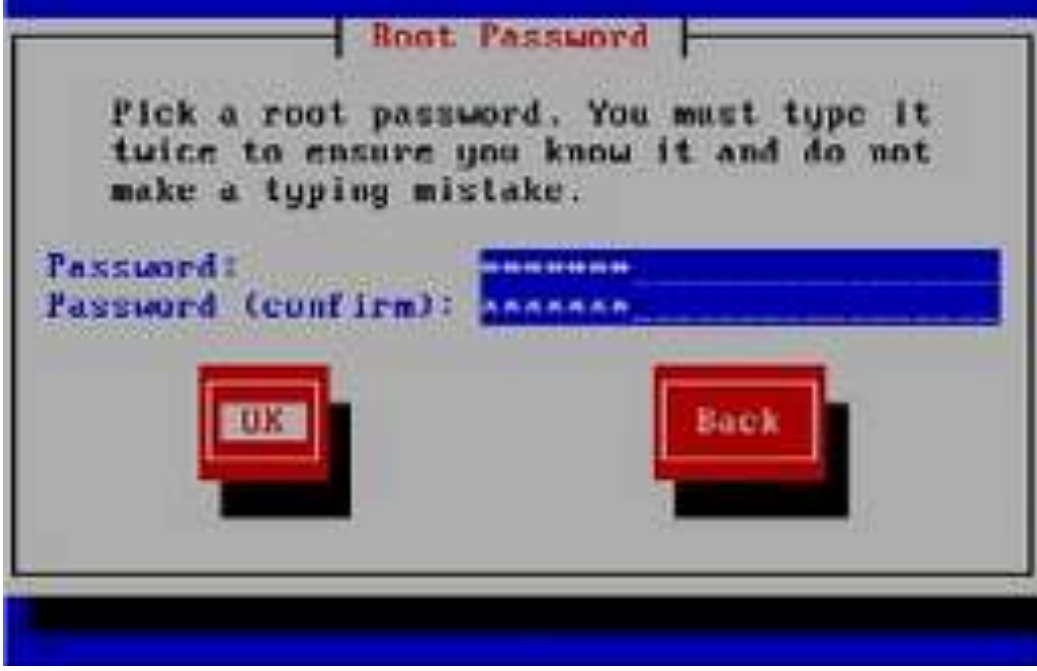

Arrancará la instalación:

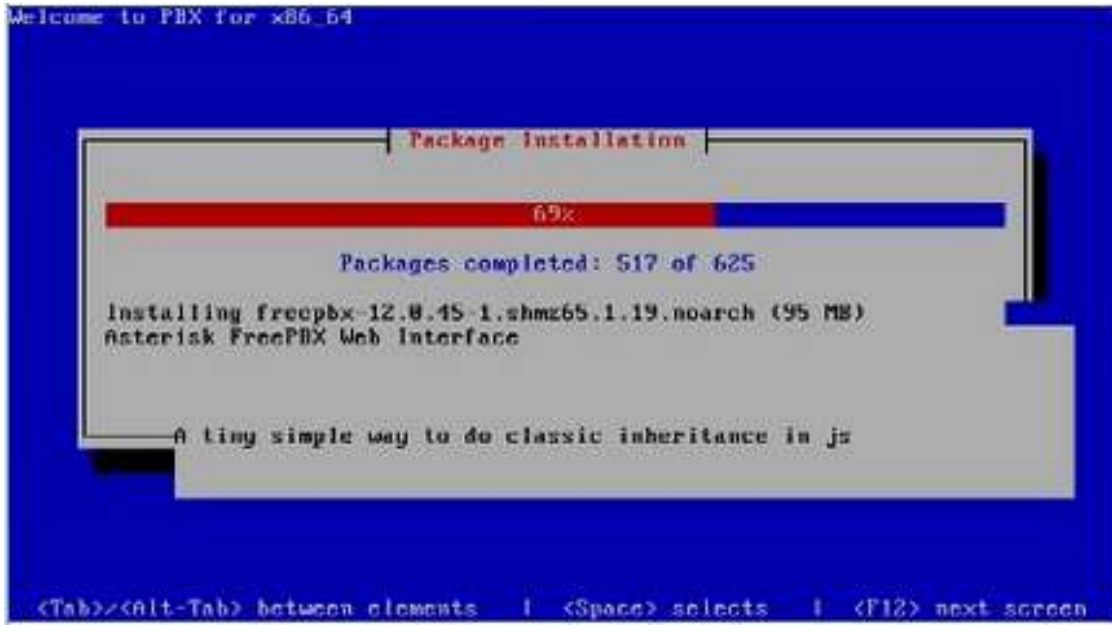

Por último hará un testeo para verificar que la máquina está correctamente conectada a internet.

Y actualizará todos los módulos de la centralita.

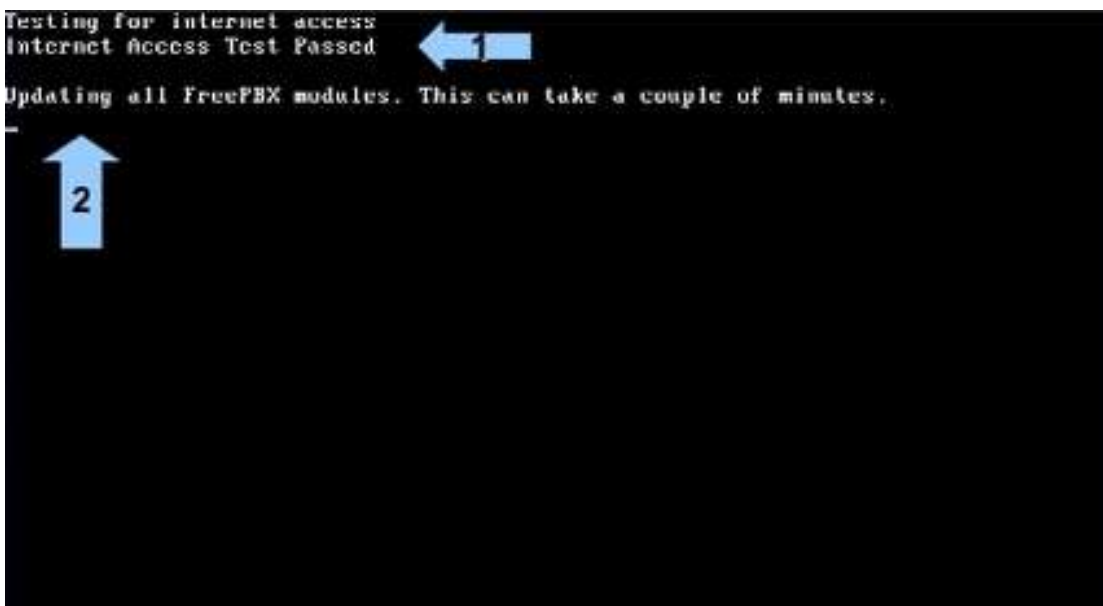

Estos han sido todos los pasos para la instalación de la centralita. Ahora pasamos a la configuración.

El servidor nos proporciona una IP que es la que tendremos que meter en el buscador, y desde ahí entramos a la configuración de la centralita.

| Administrador Aplic                                                                          | ciones                        | Conectividad Tablero                                                                                          | Report | s Configuraciones UCP                                                                                                    |        | 10 | Q | 1 |
|----------------------------------------------------------------------------------------------|-------------------------------|----------------------------------------------------------------------------------------------------|--------|----------------------------------------------------------------------------------------------------|--------|----|---|---|
| Vision                                                                                       | de conjun                     | to del sistema                                                                                                | C      | FreePBX Alimentación                                                                                                    | 0      |    |   |   |
| Bit<br>Free<br>(Usted puede camb<br>Sumano                                                   | PBX 13.0.194.<br>ar este nomb | a FreePBX<br>? 'VolP Server'<br>re en Configuración Avanzade)<br>Sysinfo actualizada hece 7 seg               | jundos | Sta Time to Emprove Hour Workplace Calaboration     Why lant the term Self-Server part of your but Head phone system?     FreePlis 15: Feedback Workplace     Wrapping Up Sampone Phone-App Montm     SneePlic Cyber Weekand Onthe Deals     Sengame Introduces Comprehensive Training with Sengame University                                                                                                    |        |    |   |   |
| - MySQL<br>Servidor Web<br>Fail2Ban<br>Registro del sistema<br>System Firewall<br>UCP Daemon | ******                        | Assume to be Seguridad<br>You have 1 temperatifies<br>Eate as an example they yield of<br>results can argends | •      | Inside the Asterisk Alimentación  Expanding your knowledge about technisoges and belghany can be funl Why Schools Must Re-promitize Technisogy Spending Wolf For the Detains Office 4 Ways Vane Over IP Benefits Healthcare Principles  Wolf for the Detains Office 4 Ways Vane Over IP Benefits Healthcare Principles  Wolf for the Detains Office 4 Ways Vane Over IP Benefits Healthcare Principles  Wolf for the Detains Office 4 Ways Vane Over IP Benefits Healthcare Principles  Wolf for the Detains Office 4 Ways Vane Over IP Benefits Healthcare Principles  Wolf for the Detains Office 4 Ways Vane Over IP Benefits Healthcare Principles  Settleter Vale Tour Timud Business Look Bigger  Settleters Receives Receives Assault Affordable SNB Communications Solution | 0      |    |   |   |
| You have 1 tampered files                                                                    |                               |                                                                                                    |        | FreePBX Statistics                                                                                                    | 0      |    |   |   |
| You have a disabled module                                                                   |                               |                                                                                                    |        | Astarisk - Usuarios O Usuarios O Troncales O Truncales O L                                                                                                    | amadas |    |   |   |
| OpenCNAM Requires Authentication                                                             |                               |                                                                                                    |        | Tiempo activo                                                                                                    | 2.4    |    |   |   |
| Correo Invalido para Fax entrante                                                            |                               |                                                                                                    |        | CPU - 1 tunis offine                                                                                                    | r.8    |    |   |   |
| Missing HTML5 format converters                                                              |                               |                                                                                                    |        | Memoria *                                                                                                    | 1.2    |    |   |   |
| Collecting Ansnymous Browser Stats 00                                                        |                               |                                                                                                    | 00     | Disco -                                                                                                    | 0.0    |    |   |   |
| 2 New modules are available 00                                                               |                               |                                                                                                    |        | Red +                                                                                                    | 0      |    |   |   |

Vamos a configurar unas extensiones en la centralita, para ello vamos al menú aplicaciones y bajamos hasta extensiones.

| an annual second                                                                                           |                                                                                                    |                 |               |             |                   |           |            |         |           |       |         |            |        |       |         |
|----------------------------------------------------------------------------------------------------|----------------------------------------------------------------------------------------------------|-----------------|---------------|-------------|-------------------|-----------|------------|---------|-----------|-------|---------|------------|--------|-------|---------|
|                                                                                                    |                                                                                                    |                 |               |             |                   | Details   | 19.        |         |           |       |         |            |        |       |         |
|                                                                                                    |                                                                                                    |                 |               |             | (What             | Does this | (Mean?)    |         |           |       |         |            |        |       |         |
|                                                                                                    | Todas la                                                                                                    | s Extensiones   | Personalizado | Extensiones | DAHDI Extensiones | IA        | 2 Extensio | nes PJS | IP Extens | iones | Chan_Sk | P Extensio | nes    | Virtu | al Exte |
| + Añadir Extensión - + Creación Rápida de                                                                  |                                                                                                    | da de Extensión | X Eliminar    |             |                   |           |            | Buscar  |           |       | C       | 11         |        |       |         |
|                                                                                                    | + Agregar Nueva Personalizado Extensión<br>+ Agregar Nueva DAHDi Extensión<br>+ Agregar Nueva IAX2 Extensión |                 | lión          | Nombre      | cw                | DND       | FM/FM      | CF      | CFB       | CFU   | Tipo    |            | Accion | es    |         |
|                                                                                                    |                                                                                                    |                 |               | Altor       | 8                 | D         | 0          | o       | D         | Ö     | pisip   |            | 80     | ľ,    |         |
| + Agregar Nueva PJSIP Extensión<br>+ Agregar Nueva Chan_SIP Extensión<br>+ Agregar Nueva Virtual Extensión |                                                                                                    | ctensión        |               | David       | я                 | D         | D          |         | D         | 0     | pisip   |            | 20     | r i   |         |
|                                                                                                    |                                                                                                    |                 | ker           | 8           | o                 | 0         | 0          | D       | o         | pjsip |         | 80         | t.     |       |         |
|                                                                                                    |                                                                                                    |                 |               |             |                   |           |            |         |           |       |         |            |        |       |         |

Le daremos a añadir una extensión y el tipo de extensión PJSIP

| 4/11/W | Administ  | Aplicationes                                                                                                    | Conectividad     | Tablern      | Reportes         | Configuration   | m UCP  | 10 | 9 | 0 |
|--------|-----------|----------------------------------------------------------------------------------------------------|------------------|--------------|------------------|-----------------|--------|----|---|---|
|        | Añadir PJ | SIP Extension                                                                                                    | 1                |              |                  |                 |        |    |   |   |
|        | General   | Buzón de Vac                                                                                                    | Encuentrel       | Ne/SigueMe   | Advanced         | Pin Sets        | Other  |    |   |   |
|        | - Añadi   | r Extensión                                                                                                    |                  |              |                  |                 |        |    |   | - |
|        | 1001010   | and the second second se |                  |              |                  |                 |        |    |   |   |
|        | Este D    | upositivo ocitiza PJSI                                                                                                    | tecnologia escue | rundo en Put | HITE 2000 (LTDA) |                 |        |    |   |   |
|        |           |                                                                                                    |                  |              |                  |                 |        |    |   |   |
|        | Extensio  | ón del Usuario 🛛                                                                                                    |                  |              |                  |                 |        |    |   |   |
|        | Nombre    | a Mostrar 😡                                                                                                    |                  |              |                  |                 |        |    |   |   |
|        | cin sali  | ente O                                                                                                    |                  |              |                  |                 |        |    |   |   |
|        | Cit and   |                                                                                                    |                  |              |                  |                 |        |    |   |   |
|        | Secreto   | 0                                                                                                    |                  |              | 584e3952dae      | 9156bfaa2rea11d | 29c095 |    |   |   |

Nos saldrá la siguiente ventana y tendremos que rellenar el número de la extensión el nombre de la extensión y la clave que tendremos que usar luego para configurar el softphone. Una vez rellenados enviaremos la información, y aplicaremos los cambios.

Lo siguiente es configurar un softphone en este caso nosotros hemos utilizado el zoiper. Hemos tenido que descargar una versión anterior del zoiper para que no nos pidiese registrarnos en el. j mv

Una vez que lo hemos descargado iremos a configuración y le daremos a añadir cuenta nueva. El tipo de cuenta es SIP, y tendremos que rellenar los siguientes datos que nos aparecen:

- user: el número de la extensión,
- **password:** la contraseña que hemos configurado al crear la extensión,
- Domain: la IP del servidor

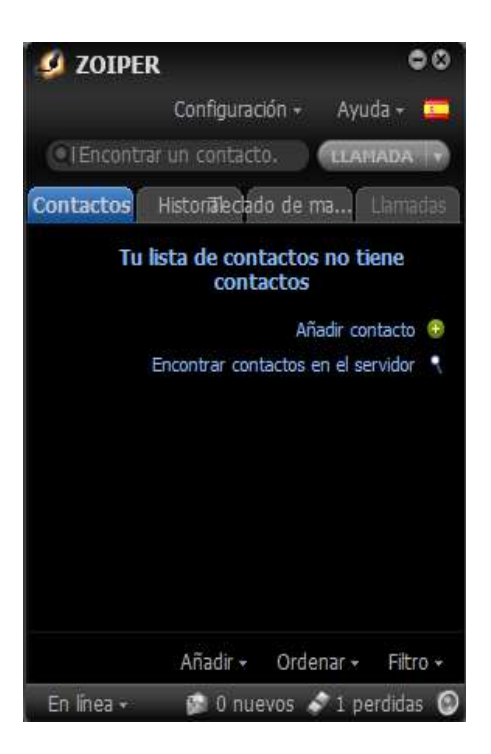

Salvar

Cancelar

|                          | Account type                  |
|--------------------------|-------------------------------|
|                          |                               |
|                          | O SIP                         |
| Cuenta SIP               | IAX                           |
| Nombre de la cuenta      | С ХМРР                        |
| Autenticación            |                               |
| Host<br>192.168.0.25     | Cerrar SIGUIENTE ->           |
| Nombre de usuario        | Asistente de cu               |
|                          | Credentials                   |
| Clave                    | user / user@host              |
| Opcional                 | Password                      |
| Autenticación de usuario | Domain / Outbound proxy       |
| Outbound proxy           |                               |
| Caller ID                | ← Volver SIGUIENTE →          |
| Voicemail Extension      | Softphone zoiper en el móvil. |
| Ringtone                 |                               |

Asistente de cu...